CNOCDL Protocollo n. 2023/0001029 del 13/02/2023 (Allegato) Pagina 1 di 5

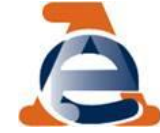

## I nuovo CUP

# Le modifiche alla procedura lato utente

**Ufficio Assistenza Contribuenti** 

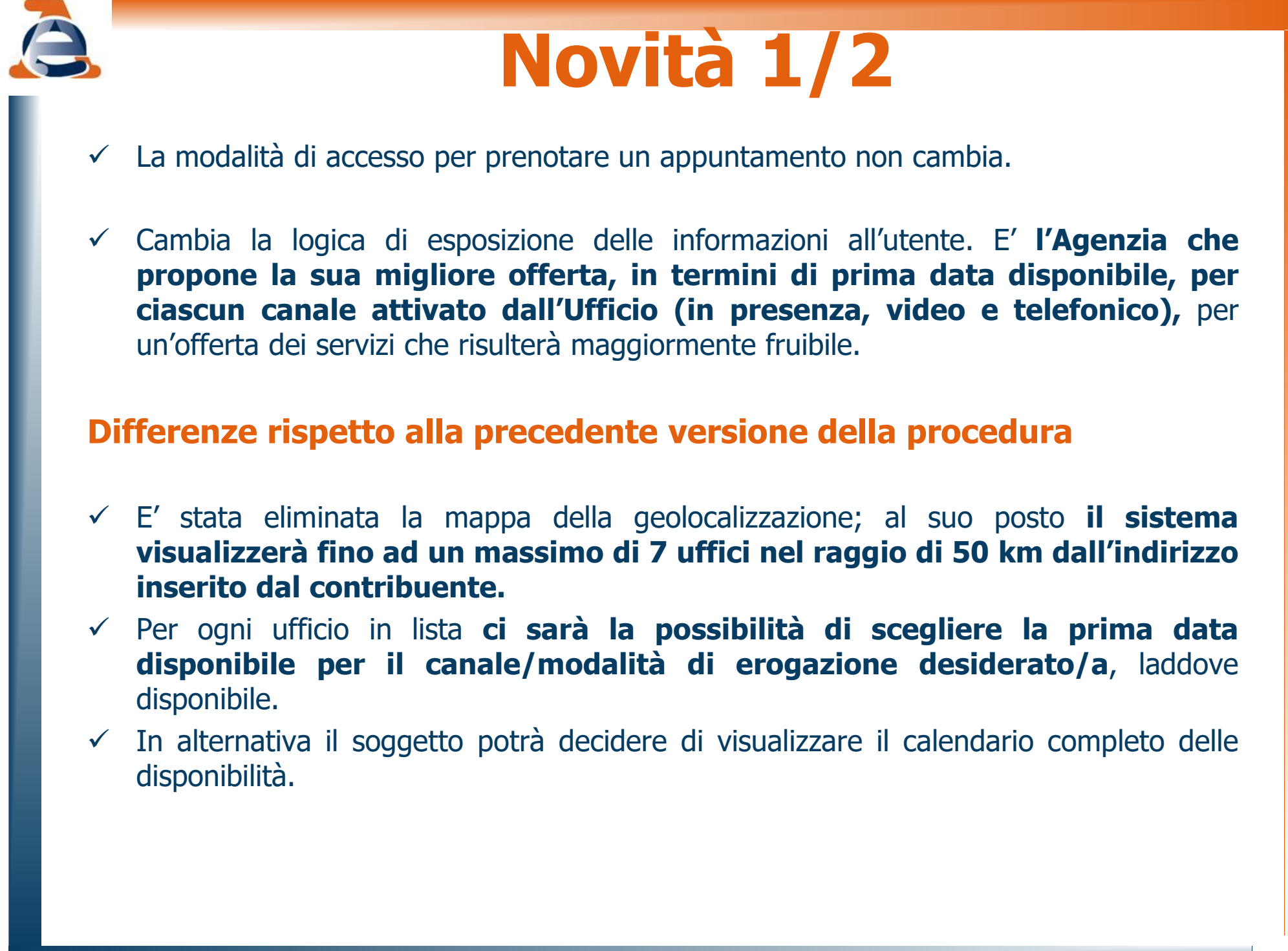

# Novità 2/2

- E' necessario compilare il campo «motivo dell'appuntamento» per tutti i servizi (tale campo era obbligatorio, in precedenza, solo per i servizi in videochiamata)
- L'utente indica quindi la motivazione dell'appuntamento e inserisce la tipologia e il numero di atto di riferimento. Così l'ufficio può operare con maggiore efficienza e agendo anche in via preventiva, con una *prechiamata*.
- ✓ La *prechiamata* permette di:
  - ✓ risolvere in via anticipata e a distanza l'esigenza dell'utente,
  - ✓ avvisarlo nel caso in cui abbia prenotato in modo errato (ad esempio nel caso in cui la pratica indicata sia trattata da altro ufficio competente).
- ✓ Resta in vigore il principio della «circolarità» dei servizi, ad eccezione dei casi in cui è necessario rivolgersi all'Ufficio competente.

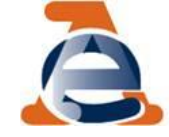

### **Come prenotare un appuntamento**

L'utente dopo aver inserito il codice fiscale, seleziona il servizio di interesse. Inserisce nel campo *luogo* il comune o la città in cui vuole prenotare, indicando eventualmente anche l'indirizzo di partenza (ad esempio, Viale di Trastevere, Roma).

Il sistema, in risposta,

- visualizza un elenco di uffici (fino a un massimo di 7) ordinandoli a partire dal più vicino rispetto al *luogo* inserito, in un raggio di 50 km;
- ogni ufficio è rappresentato da una riga; la prima cella riporta i dati dell'ufficio (nome, codice, indirizzo e link alla mappa), la seconda le prime disponibilità per ciascun canale (in presenza, video e telefonico), la terza il *link* ai calendari completi, nel caso l'utente desideri verificare altre date;
- qualora le disponibilità proposte dal sistema non siano di gradimento, l'utente può sempre visualizzare il calendario completo delle disponibilità per ciascuno degli uffici e procedere alla prenotazione.

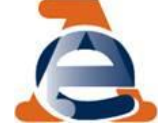

#### Prenotazione web in area autenticata/firmatari COMUNICAZIONI DI IRREGOLARITA' E CARTELLE DI PAGAMENTO Informativa sul servizio 6 Prenota un appuntamento per ricevere asssitenza per comunicazioni/avvisi telematici e cartelle di pagamento emessi a seguito di controllo automatizzato (artt. 36/bis DPR 600/73 e 54 bis DPR 633/72). Ti ricordiamo che puoi utilizzare anche il canale di assistenza telematica CIVIS sempre disponibile Inserisci il luogo in cui desideri prenotare (es. il comune o la città e, se vuoi, anche l'indirizzo di partenza - ad esempio, Viale di Trastevere, Roma) Luogo: Roma (RM) 🗶 Cancella Elenco uffici limitrofi in ordine di distanza dal luogo inserito, in un raggio di 50 Km TIN - ROMA 1 - TRASTEVERE - UFFICIO TERRITORIALE Ufficio Prenota prima data disponibile Visualizza calendario completo TIN - ROMA 1 - TRASTEVERE - UFFICIO TERRITORIALE In presenza: Nessuna disponibilità In presenza: Nessuna disponibilità VIA IPPOLITO NIEVO 48 - 50 In assistenza telefonica In assistenza telefonica: 02/03/2023 Localizza sulla mappa In videochiamata: Canale non attivato In videochiamata: Canale non attivato TJP - ROMA 2 - AURELIO - UFFICIO TERRITORIALE Prenota prima data disponibile Ufficio Visualizza calendario completo TJP - ROMA 2 - AURELIO - UFFICIO TERRITORIALE In presenza: 15/03/2023 In presenza VIA AURELIA 866

Localizza sulla mappa

In assistenza telefonica: Nessuna disponibilità

In videochiamata: 23/02/2023

In assistenza telefonica: Nessuna disponibilità

In videochiamata